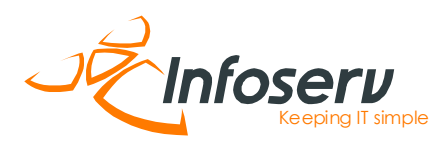

#### **OPSÆTNING AF IDENTITET OG SIGNATUR I INFOSERV WEBMAIL**

#### STEP 1

Log ind i webmailen:

https://mail.ishost.dk

Det brugernavn er din fulde e-mail adresse. Hvis du ikke har din adgangskode, skal du kontakter Infoserv.

| logout8_token=PsqH6vWq5KqaU7hG4gtxqQRpYRs6uZYh | 습 | `<br>ප ≁ ඹ ඞ ≡ |
|------------------------------------------------|---|----------------|
|                                                |   |                |
| Brugernavn                                     |   |                |
| Adgangskode                                    |   |                |
| LOG PÅ                                         |   |                |
|                                                |   |                |
|                                                |   |                |
|                                                |   |                |
|                                                |   |                |
|                                                |   |                |
|                                                |   |                |

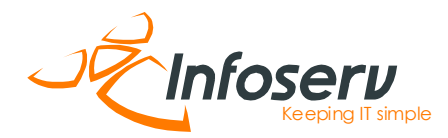

# STEP 2

Du er nu logget ind i webmailen. Klik nu på "Indstillinger" i menuen til venstre.

| •••                      | 👏 🗣 Infoserv Webmail :: In | dbakke $	imes$ +                                     |                           | ~                                |
|--------------------------|----------------------------|------------------------------------------------------|---------------------------|----------------------------------|
| $\leftarrow \rightarrow$ | C O A http                 | ps://mail. <b>ishost.dk</b> /?_task=mail&_mbox=INBOX |                           | ය ප 🕫 🗐 🗄                        |
|                          | demo@infoserv.dk           | No. Tråde Indstillinger Opdatér                      | Svar Svar alle Videresend | 🛅 🙆 🗣 🚥<br>Slet Spam Markér Mere |
|                          | Indbakke                   | Q Søg 🖬 🗸                                            |                           |                                  |
| Ny besked                | Kladder                    |                                                      |                           |                                  |
| E-mail                   | 🖌 Sendt post               |                                                      |                           |                                  |
| : <u>e</u> :             | 🖒 Spam                     |                                                      |                           |                                  |
| Kontakter                | Papirkurv                  |                                                      |                           |                                  |
| Indstillinger            | C Archive                  |                                                      |                           |                                  |
|                          | Deleted Items              |                                                      |                           |                                  |
|                          | 🗅 Sent                     |                                                      |                           |                                  |
| (l)                      |                            | Mappen er tom.                                       |                           |                                  |
| Log af                   |                            | A Postkassen er tom. 1 N N                           |                           |                                  |

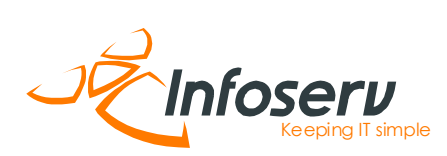

### STEP 3

Klik på "Identiteter" i menuen.

| ⇒ C O A         | https://mail. <b>ishost.dk</b> /?_task=settings&_a | ction=identities | \$               | 坐 🗡 💩 ຊິ |
|-----------------|----------------------------------------------------|------------------|------------------|----------|
| Indstillinger   |                                                    |                  | Dpret Slet       |          |
| 幸 Indstillinger | <pre><demo@infoserv.dk></demo@infoserv.dk></pre>   | Indstillinger    |                  |          |
| sked Mapper     |                                                    | Vist navn        |                  |          |
| all Identiteter |                                                    | E-mail           | demo@infoserv.dk |          |
| Svar            | $\searrow$                                         | Organisation     |                  |          |
| Filtre          |                                                    | Svar til         |                  |          |
| nger            |                                                    | Ree              |                  |          |
| Adgangskode     |                                                    | bcc              |                  |          |
| Last login      |                                                    | Sæt standard     |                  |          |
|                 |                                                    | Signatur         |                  |          |
|                 |                                                    | 2                |                  |          |
|                 |                                                    |                  |                  |          |
|                 |                                                    |                  |                  |          |
|                 |                                                    |                  |                  |          |
|                 |                                                    | _                |                  |          |
|                 |                                                    | V Gem            |                  |          |
| İstil           |                                                    |                  |                  |          |
|                 |                                                    |                  |                  |          |
| n               |                                                    |                  |                  |          |
| )               |                                                    |                  |                  |          |

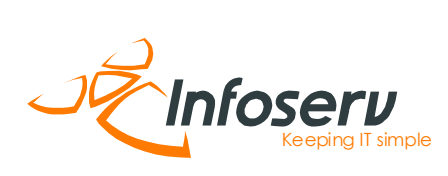

# STEP 4

Udfyld felterne. Klik "Gem". Herefter er signatur og identitet opsat.

| •••                                     | 👏 🗣 Infoserv Webmail :: Ide | antiteter × +                                                |                               |                  |
|-----------------------------------------|-----------------------------|--------------------------------------------------------------|-------------------------------|------------------|
| $\leftarrow \  \  \rightarrow \  \   G$ | O A http                    | s://mail. <b>ishost.dk</b> /?_task=settings&_action=identiti | es                            | ☆ ⊻ ۶ 🗔 Ξ        |
|                                         | Indstillinger               |                                                              |                               | Opret Slet       |
| <b>2</b> =                              | Indstillinger               | emo@infoserv.dk>                                             | Indstillinger                 |                  |
|                                         | Mapper                      |                                                              | Vist navn                     | Demo Demosen     |
| E-mail                                  | Identiteter                 |                                                              | E-mail                        | demo@infoserv.dk |
| Kontakter                               | Svar                        |                                                              | Organisation                  | Demo ApS         |
|                                         | Fillre                      |                                                              | Svar til                      |                  |
| ndstillinger                            | Forwarding                  |                                                              | Bcc                           |                  |
| <br>                                    | Adgangskode                 |                                                              | Orat standard                 |                  |
| •                                       | Last login                  |                                                              | Sæt standard                  |                  |
|                                         |                             |                                                              | Signatur                      |                  |
|                                         |                             |                                                              | 2                             |                  |
|                                         |                             |                                                              | Mvh. Demo Demosen<br>Demo ApS |                  |
|                                         |                             |                                                              |                               |                  |
|                                         |                             |                                                              |                               |                  |
|                                         |                             |                                                              |                               |                  |
|                                         |                             |                                                              | . & Com                       |                  |
|                                         |                             |                                                              | Gen                           |                  |
| C                                       |                             |                                                              |                               |                  |
| ørk indstil                             |                             |                                                              |                               |                  |
| ?<br>0m                                 |                             |                                                              |                               |                  |
| db                                      |                             |                                                              |                               |                  |
| Log af                                  |                             |                                                              |                               |                  |